# Delta Tau Data System Inc.

# **POWER PMAC ETHERNET**

Supported version TOP Design Studio

V1.0 or higher

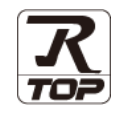

### **CONTENTS**

We want to thank our customers who use the Touch Operation Panel.

## 1. System configuration

Page 2

Describes the devices required for connection, the setting of each device, cables, and configurable systems.

### 2. External device selection Page 3

Select a TOP model and an external device.

**3.** TOP communication setting

#### Page 4

Describes how to set the TOP communication.

### Page 7

Describes how to set up communication for external devices.

### **6.** Supported addresses

4. External device setting

## Page 8

Refer to this section to check the addresses which can communicate with an external device.

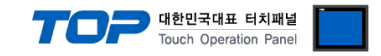

## 1. System configuration

| The system configuration of TOP and "Delta Tau PMAC ETH" is as follows: |  |
|-------------------------------------------------------------------------|--|
|-------------------------------------------------------------------------|--|

| Series    | CPU          | Link I/F | Communication method | System setting       | Cable         |
|-----------|--------------|----------|----------------------|----------------------|---------------|
| Dolto Tou | Dower DMAC   |          | Ethernet             | 3. TOP communication | Twisted pair  |
| Della lau | POWER PIVIAC |          | (TCP/UDP)            | setting              | cable*Note 1) |

#### \*Note 1) Twisted pair cable

- Refer to STP (Shielded Twisted Pair Cable) or UTP (Unshielded Twisted Pair Cable) Category 3, 4, 5.

- Depending on the network configuration, you can connect to components such as the hub and transceiver, and in this case, use a direct cable.

#### Connectable configuration

• 1:1 connection (one TOP and one external device) connection

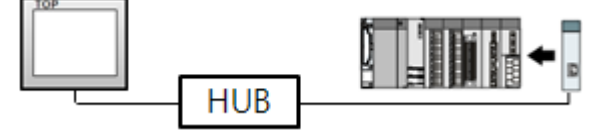

• 1:N connection (one TOP and multiple external devices) connection

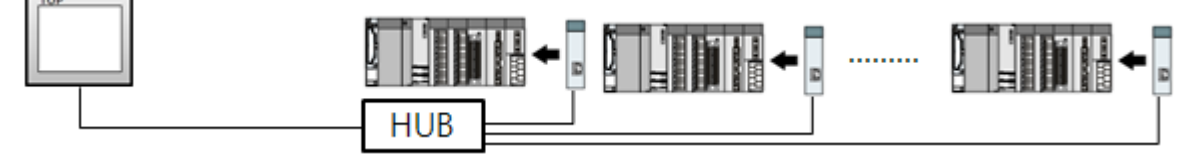

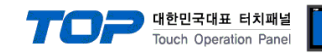

## 2. External device selection

■ Select a TOP model and a port, and then select an external device.

| Project Option                                                                                                    |       | ×          |
|----------------------------------------------------------------------------------------------------|-------|------------|
| Change HMI[H] Add PLC [A] T Change PLC[C] Z Delete PLC[D]                                                                                                    |       |            |
| PLC Setting[PMAC Series]   Option Model Setting   PlcC Setting[PMAC Series]   Alas Name : PLC1   Bind IP : Auto   PlcC Setting[PMAC Series]   Device Setting   Protocol : POWER PMAC   Protocol : POWER PMAC   Protocol : Power PMAC   Protocol : Power PMAC   Port 23   Port 23   Prot 23   Prot 23   Port 23   Port 23   Port 23   Port 23   Port 23   Prot 23   Port 23   Prot 23   Port 23   Port 23   Port 23   Port 23   Port 23 |       | imm Manual |
|                                                                                                    | Apply | Close      |

| Settings        |        | Contents                                                                                                    |                                                                  |          |  |  |
|-----------------|--------|----------------------------------------------------------------------------------------------------|------------------------------------------------------------------|----------|--|--|
| ТОР             | Model  | Check the TOP display and process to select the touch model.                                                                |                                                                  |          |  |  |
| External device | Vendor | Select the vendor of the externa                                                                                            | Select the vendor of the external device to be connected to TOP. |          |  |  |
|                 |        | Select "Delta Tau Data System Inc".                                                                                         |                                                                  |          |  |  |
|                 | PLC    | Select an external device to connect to TOP.                                                                                |                                                                  |          |  |  |
|                 |        | Model                                                                                                    | Interface                                                        | Protocol |  |  |
|                 |        | POWER PMAC ETHERNET POWER PMAC PROTOCOL                                                                                     |                                                                  |          |  |  |
|                 |        | Please check the system configuration in Chapter 1 to see if the externa connect is a model whose system can be configured. |                                                                  |          |  |  |

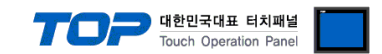

## 3. TOP communication setting

The communication can be set in TOP Design Studio or TOP main menu. The communication should be set in the same way as that of the external device.

#### 3.1 Communication setting in TOP Design Studio

#### (1) Communication interface setting

- [Project > Project Property > TOP Setting] → [Project Option > "Use HMI Setup" Check > Edit > Serial]
  - Set the TOP communication interface in TOP Design Studio.

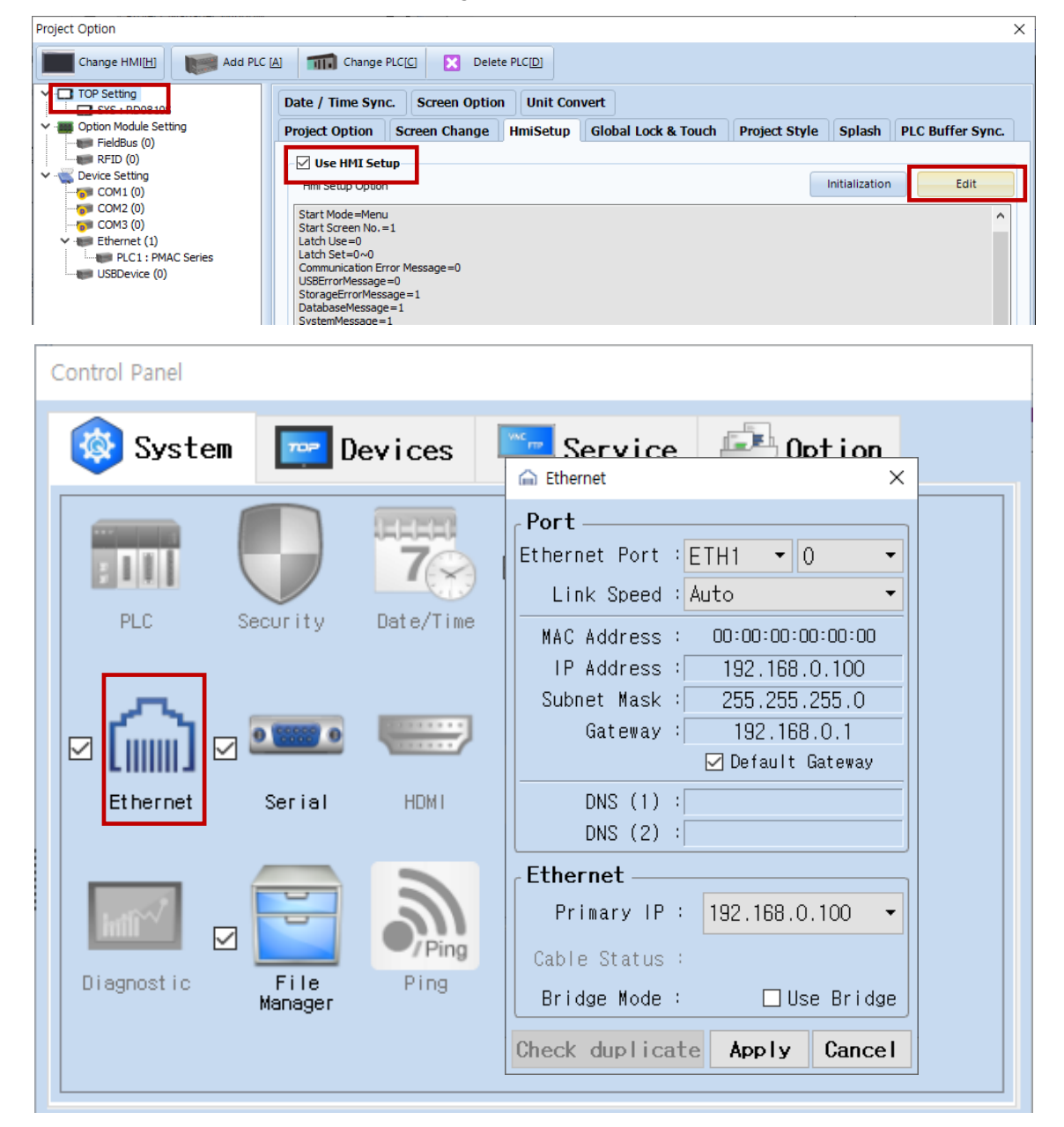

| Items                      | ТОР           | External device | Remarks |
|----------------------------|---------------|-----------------|---------|
| IP Address*Note 1) Note 2) | 192.168.0.100 | 192.168.0.200   |         |
| Subnet Mask                | 255.255.255.0 | 255.255.255.0   |         |
| Gateway                    | 192.168.0.1   | 192.168.0.1     |         |

\* The above settings are examples recommended by the company.

| Items       | Description                                                      |
|-------------|------------------------------------------------------------------|
| IP Address  | Set an IP address to be used by the TOP to use over the network. |
| Subnet Mask | Enter the subnet mask of the network.                            |
| Gateway     | Enter the gateway of the network.                                |

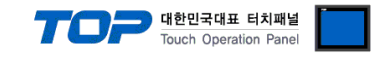

#### (2) Communication option setting

- [ Project > Project Property > Device Setting > ETHERNET
  - Set the options of the PMAC Series Ethernet communication driver in TOP Design Studio.

| Project Option                                                                                                    |       | ×         |
|----------------------------------------------------------------------------------------------------|-------|-----------|
| Change HMI[H] Kadd PLC [A] THE Change PLC[C] Change PLC[D]                                                                                                    |       |           |
| PLC Setting   PLC Setting[PMAC Series] Alas Name: PLC1 Bind IP: Auto Bind IP: Auto |       | mm Manual |
|                                                                                                    | Apply | Close     |

| Items             | Settings                                                                            | Remarks               |
|-------------------|-------------------------------------------------------------------------------------|-----------------------|
| Interface         | Select "Ethernet".                                                                  | Refer to "2. External |
| Protocol          | Select the communication protocol between the TOP and an external device.           | device selection".    |
| IP                | Enter the IP address of the external device.                                        |                       |
| Ethernet Protocol | Selects the Ethernet Protocol between the TOP and an external device.               |                       |
| Port              | Enter the Ethernet communication port number of the external device. (23 Fixed)     |                       |
| TimeOut (ms)      | Set the time for the TOP to wait for a response from an external device.            |                       |
| SendWait (ms)     | Set the waiting time between TOP's receiving a response from an external device and |                       |
|                   | sending the next command request.                                                   |                       |

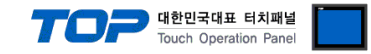

#### **3.3 Communication diagnostics**

■ Check the interface setting status between the TOP and external device.

- Touch the top of the TOP screen and drag it down. Touch "EXIT" in the pop-up window to go to the main screen.
- Check if the ETH port settings you want to use in [Control Panel > Ethernet] are the same as those of the external device.
- Diagnosis of whether the port communication is normal or not
- Touch "Communication diagnostics" in [Control Panel > PLC].
- The Diagnostics dialog box pops up on the screen and determines the diagnostic status.

| ОК             | Communication setting normal                                                                             |
|----------------|----------------------------------------------------------------------------------------------------|
| Time Out Error | Communication setting abnormal                                                                           |
|                | - Check the cable, TOP, and external device setting status. (Reference: Communication diagnostics sheet) |

Communication diagnostics sheet

- If there is a problem with the communication connection with an external terminal, please check the settings in the sheet below.

| Items           | Contents                  |                              | Ch | eck                        | Remarks                                                                                     |
|-----------------|---------------------------|------------------------------|----|----------------------------|---------------------------------------------------------------------------------------------|
| System          | How to connect the system |                              | OK | NG                         | 1 Custom and investiga                                                                      |
| configuration   | Connection cable name     |                              | OK | NG                         | 1. System configuration                                                                     |
| ТОР             | Version information       |                              | OK | NG                         |                                                                                             |
|                 | Port in use               |                              | OK | NG                         |                                                                                             |
|                 | Driver name               |                              | OK | NG                         |                                                                                             |
|                 | Other detailed settings   |                              | OK | NG                         |                                                                                             |
|                 | Relative prefix           | Project setting              | OK | NG                         | 2. External device selection                                                                |
|                 |                           | Communication<br>diagnostics | ОК | NG                         | 3. Communication setting                                                                    |
|                 | Ethernet port setting     | IP Address                   | OK | NG                         |                                                                                             |
|                 |                           | Subnet Mask                  | OK | NG                         |                                                                                             |
|                 |                           | Gateway                      | OK | NG                         |                                                                                             |
| External device | CPU name                  |                              | OK | NG                         |                                                                                             |
|                 | Communication port na     | OK                           | NG |                            |                                                                                             |
|                 | Protocol (mode)           | ОК                           | NG |                            |                                                                                             |
|                 | Setup Prefix              | OK                           | NG | 4. External device cetting |                                                                                             |
|                 | Other detailed settings   |                              | OK | NG                         | 4. External device setting                                                                  |
|                 | Ethernet port setting     | IP Address                   | OK | NG                         |                                                                                             |
|                 |                           | Subnet Mask                  | OK | NG                         |                                                                                             |
|                 |                           | Gateway                      | OK | NG                         |                                                                                             |
|                 | Check address range       |                              | ОК | NG                         | <u>5. Supported addresses</u><br>(For details, please refer to the PLC<br>vendor's manual.) |

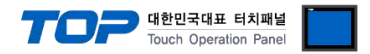

Refer to the vendor's user manual to identically configure the communication settings of the external device to that of the TOP.

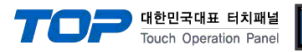

## 5. Supported addresses

#### The devices available in TOP are as follows:

The device range (address) may differ depending on the CPU module series/type. The TOP series supports the maximum address range used by the external device series. Please refer to each CPU module user manual and be take caution to not deviate from the address range supported by the device you want to use.

| Device   | Bit Address         | Word Address  | 32 Bit | Remarks     |
|----------|---------------------|---------------|--------|-------------|
| I-Device | 10000.00 - 18191.15 | 10000 - 18191 |        | R/W         |
| P-Device | P0000.00 - P8191.15 | P0000 - P8191 |        | R/W) Note 1 |
| Q-Device | Q0000.00 - Q8191.15 | Q0000 - Q8191 |        | R/W         |
| M-Device | M0000.00 - M8191.15 | M0000 - M8191 |        | R/W         |
| POS      | -                   | 0             |        | R           |
| VEL      | -                   | 0             |        | R           |
| FEL      | -                   | 0             | 32BIT  | R           |
| JOG      | -                   | 0-4           |        | W           |
| J:       | -                   | 0             |        | W           |
| J=       | -                   | 0             |        | W           |
| J~       | -                   | 0             |        | W           |
| RUN      | -                   | 0             |        | W           |
| HLT      | -                   | 0             |        | W           |
| К        |                     | 0             |        | W           |

Note 1) P P-Device is FLOAT DATA